# AN1301 ATK-HC05 蓝牙串口模块使用

本应用文档(AN1301,对应战舰 STM32 开发板扩展实验 1/MiniSTM32 开发板扩展实验 22) 将教大家如何在 ALIENTEK STM32 开发板上使用 ATK-HC05 蓝牙串口模块(注意,本文档 同时适用 ALIENTEK 战舰和 MiniSTM32 两款开发板)。本文档我们将使用 ATK-HC05 蓝牙串口 模实现蓝牙串口通信,并和手机连接,实现手机控制开发板。

本文档分为如下几部分:

- 1, ATK-HC05 蓝牙串口模块简介
- 2, 硬件连接
- 3, 软件实现
- 4, 验证

### 1、ATK-HC05 蓝牙串口模块简介

ATK-HC05 模块,是 ALIENTEK 生成的一款高性能主从一体蓝牙串口模块,可以同各种带 蓝牙功能的电脑、蓝牙主机、手机、PDA、PSP 等智能终端配对,该模块支持非常宽的波特 率范围: 4800~1382400, 并且模块兼容 5V 或 3.3V 单片机系统, 可以很方便与您的产品进行 连接。使用非常灵活、方便。

ATK-HC05 模块非常小巧(16mm\*32mm),模块通过 6 个 2.54mm 间距的排针与外部连 接,模块外观如图 1.1 所示:

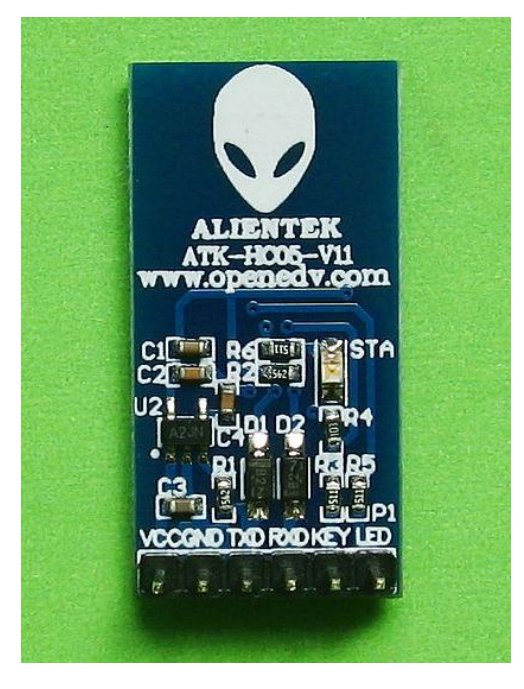

图 1.1 ATK-HC05 模块外观图

图 1.1 中,从右到左,依次为模块引出的 PIN1~PIN6 脚,各引脚的详细描述如表 1.1 所

| <b></b> 不: |     |                               |
|------------|-----|-------------------------------|
| 序号         | 名称  | 说明                            |
| 1          | LED | 配对状态输出; 配对成功输出高电平, 未配对则输出低电平。 |
| 2          | KEY | 用于进入 AT 状态;高电平有效(悬空默认为低电平)。   |

| 3 | RXD | 模块串口接收脚(TTL 电平,不能直接接 RS232 电平!),可接单片机的 TXD |
|---|-----|--------------------------------------------|
| 4 | TXD | 模块串口发送脚(TTL 电平,不能直接接 RS232 电平!),可接单片机的 RXD |
| 5 | GND | 地                                          |
| 6 | VCC | 电源(3.3V~5.0V)                              |

表 1.1 ATK-HC05 模块各引脚功能描述

另外,模块自带了一个状态指示灯: STA。该灯有 3 种状态,分别为:

1,在模块上电的同时(也可以是之前),将 KEY 设置为高电平(接 VCC),此时 STA 慢 闪(1秒亮1次),模块进入AT状态,且此时波特率固定为38400。

2, 在模块上电的时候,将 KEY 悬空或接 GND,此时 STA 快闪(1秒2次),表示模块进 入可配对状态。如果此时将 KEY 再拉高,模块也会进入 AT 状态,但是 STA 依旧保持快 闪。

3, 模块配对成功, 此时 STA 双闪(一次闪 2 下, 2 秒闪一次)。

有了 STA 指示灯,我们就可以很方便的判断模块的当前状态,方便大家使用。

ATK-HC05 蓝牙串口模块所有功能都是通过 AT 指令集控制,比较简单,该部分使用以及 模块的详细参数等信息,请参考 ATK-HC05-V11 用户手册.pdf 和 HC05 蓝牙指令集.pdf。

通过 ATK-HC05 蓝牙串口模块,任何单片机(3.3V/5V 电源)都可以很方便的实现蓝牙通 信,从而与包括电脑、手机、平板电脑等各种带蓝牙的设备连接。ATK-HC05 蓝牙串口模块 的原理图如图 1.2 所示:

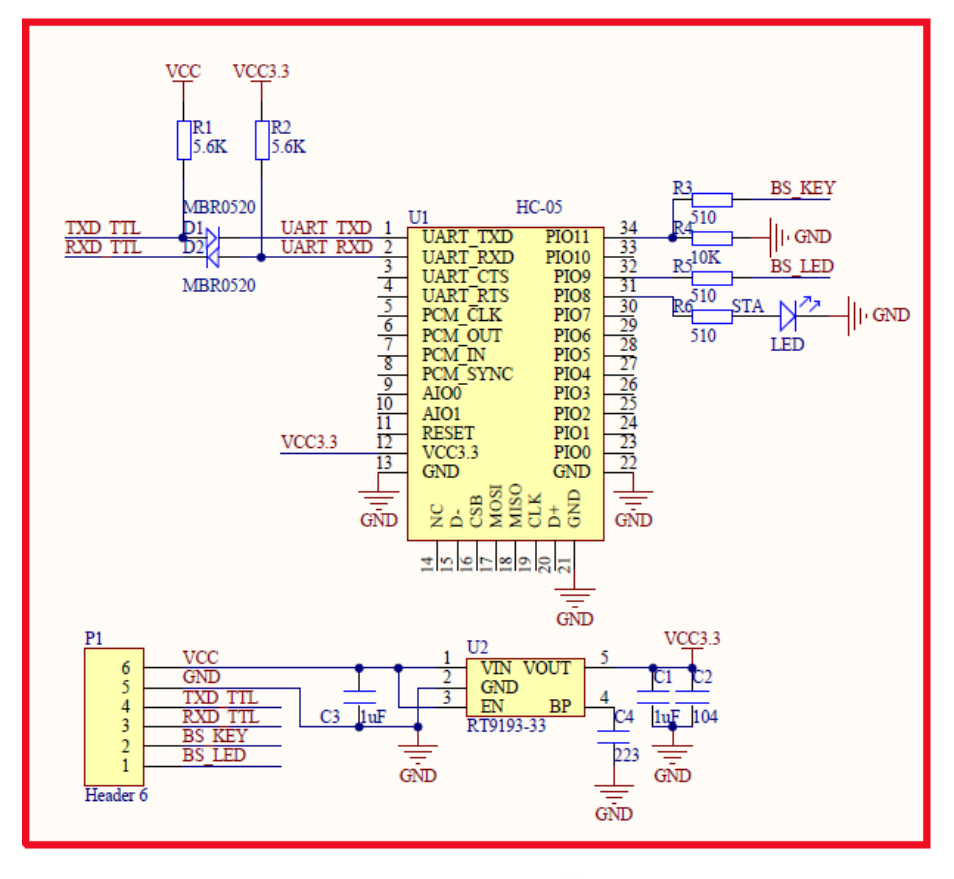

图 1.2 ATK-HC05 蓝牙串口模块原理图

### 2、硬件连接

本实验功能简介:开机检测 ATK-HC05 蓝牙模块是否存在,如果检测不成功,则报错。 检测成功之后,显示模块的主从状态,并显示模块是否处于连接状态,DS0 闪烁,提示程序 运行正常。按 KEYO 按键,可以开启/关闭自动发送数据(通过蓝牙模块发送);按 WK UP 按键可以切换模块的主从状态。蓝牙模块接收到的数据,将直接显示在 LCD 上(仅支持 ASCII 字符显示)。同时,我们还可以通过 USMART 对 ATK-HC05 蓝牙模块进行 AT 指令查询和设置。 结合手机端蓝牙软件(蓝牙串口助手 v1.97.apk),可以实现手机无线控制开发板(点亮和关闭 LED1)。

所要用到的硬件资源如下:

- 1, 指示灯 DS0 、DS1
- 2, KEYO/WK\_UP 两个按键
- 3, 串口1、串口2
- 4, TFTLCD 模块
- 5, ATK-HC05-V11 蓝牙串口模块

接下来,我们看看 ATK-HC05 蓝牙串口模块同 ALIENTEK STM32 开发板的连接,前面我们 介绍了 ATK-HC05 蓝牙串口模块的接口,我们通过杜邦线连接 ATK-HC05 模块和开发板的相应 端口, 连接关系如表 2.1 所示:

| ATK-HC05 蓝牙模块与开发板连接关系                   |         |     |     |     |     |     |  |
|-----------------------------------------|---------|-----|-----|-----|-----|-----|--|
| ATK-HC05 蓝牙串口模块 VCC GND TXD RXD KEY LED |         |     |     |     |     |     |  |
| ALIENTEK STM32 开发板                      | 3.3V/5V | GND | PA3 | PA2 | PC4 | PC5 |  |

表 2.1 ATK-HC05 蓝牙模块同 ALIENTEK STM32 开发板连接关系表

表中 ATK-HC05 蓝牙串口模块的 VCC,因为我们的模块是可以 3.3V 或 5V 供电的,所以 可以接开发板的 3.3V 电源,也可以接开发板的 5V 电源,这个随便大家自己选择。

为了测试蓝牙模块的所有功能,上表我们用了6根线连接开发板,在实际使用的时候, 如果不需要进入 AT 设置和状态指示,则只需要 4 根线连接即可: VCC/GND/TXD/RXD。

## 3、软件实现

本实验(注:这里仅以战舰板代码为例进行介绍, MiniSTM32 开发板对应代码几乎一 模一样,详见 MiniSTM32 开发板扩展实验 22),我们在标准例程: USMART 调试实验的基 础上修改,在HARDWARE文件夹里面新建USART2和HC05两个文件夹,并分存放usart2.c, usart2.h 和 hc05.c, hc05.h 等几个文件。并在工程工程 HARDWARE 组里面添加 usart2.c 和 hc05.c两个文件,并在工程添加 usart2.h 和 hc05.h 的头文件包含路径。

在 usart2.c 里面,我们输入如下代码:

| #include "delay.h"                              |               |
|-------------------------------------------------|---------------|
| #include "usart2.h"                             |               |
| #include "stdarg.h"                             |               |
| #include "stdio.h"                              |               |
| #include "string.h"                             |               |
| //串口发送缓存区                                       |               |
| align(8) u8 USART2_TX_BUF[USART2_MAX_SEND_LEN]; | //发送缓冲        |
| #ifdef USART2_RX_EN                             | //如果使能了接收     |
| //串口接收缓存区                                       |               |
| u8 USART2_RX_BUF[USART2_MAX_RECV_LEN];          | //接收缓冲        |
| //通过判断接收连续2个字符之间的时间差不大于10ms来决定                  | 是不是一次连续的数据    |
| //如果2个字符接收间隔超过10ms,则认为不是1次连续数据.也                | 就是超过 10ms 没有接 |
| //收到任何数据,则表示此次接收完毕.                             |               |
| //接收到的数据状态                                      |               |

AN1301

```
//[15]:0,没有接收到数据;1,接收到了一批数据.
   //[14:0]:接收到的数据长度
   u16 USART2_RX_STA=0;
   void USART2 IRQHandler(void)
   {
      u8 res;
      if(USART2->SR&(1<<5))//接收到数据
      {
         res=USART2->DR:
         if(USART2_RX_STA<USART2_MAX_RECV_LEN)//还可以接收数据
          {
                                              //计数器清空
             TIM4->CNT=0;
             if(USART2_RX_STA==0)TIM4_Set(1); //使能定时器 4 的中断
             USART2 RX BUF[USART2 RX STA++]=res; //记录接收到的值
          }else
          {
             USART2_RX_STA|=1 << 15;
                                             //强制标记接收完成
          }
      }
   }
   //初始化 IO 串口 2
   //pclk1:PCLK1 时钟频率(Mhz)
   //bound:波特率
   void USART2_Init(u32 pclk1,u32 bound)
   {
      RCC->APB2ENR|=1<<8; //使能 PORTG 口时钟
      GPIOG->CRH&=0XFFFFF0F; //IO 状态设置
      GPIOG->CRH|=0X0000030; //IO 状态设置
      RCC->APB2ENR|=1<<2; //使能 PORTA 口时钟
      GPIOA->CRL&=0XFFFF00FF; //IO 状态设置
      GPIOA->CRL|=0X00008B00; //IO 状态设置
      RCC->APB1ENR|=1<<17;
                            //使能串口时钟
      RCC->APB1RSTR|=1<<17; //复位串口 2
      RCC->APB1RSTR&=~(1<<17);//停止复位
      //波特率设置
      USART2->BRR=(pclk1*1000000)/(bound);// 波特率设置
      USART2->CR1|=0X200C; //1 位停止,无校验位.
      USART2->CR3=1<<7;
                         //使能串口2的DMA发送
      UART_DMA_Config(DMA1_Channel7,(u32)&USART2->DR,(u32)USART2_TX_BU
F);//DMA1 通道 7,外设为串口 2,存储器为 USART2_TX_BUF
   #ifdef USART2 RX EN
                       //如果使能了接收
      //使能接收中断
      USART2->CR1|=1<<8; //PE 中断使能
      USART2->CR1|=1<<5; //接收缓冲区非空中断使能
```

```
MY_NVIC_Init(2,3,USART2_IRQChannel,2);//组 2,最低优先级
   TIM4_Init(99,7199);
                        //10ms 中断
                        //清零
   USART2_RX_STA=0;
                        //关闭定时器4
   TIM4\_Set(0);
#endif
}
//串口 2, printf 函数
//确保一次发送数据不超过 USART2_MAX_SEND_LEN 字节
void u2_printf(char* fmt,...)
{
   va_list ap;
   va_start(ap,fmt);
   vsprintf((char*)USART2_TX_BUF,fmt,ap);
   va end(ap);
   while(DMA1_Channel7->CNDTR!=0); //等待通道7传输完成
   UART_DMA_Enable(DMA1_Channel7,strlen((const char*)USART2_TX_BUF)); \
   //通过 dma 发送出去
}
//定时器 4 中断服务程序
void TIM4_IRQHandler(void)
{
   if(TIM4->SR&0X01)//是更新中断
   {
       USART2_RX_STA =1<<15; //标记接收完成
       TIM4->SR&=~(1<<0); //清除中断标志位
       TIM4_Set(0);
                           //关闭 TIM4
   }
}
//设置 TIM4 的开关
//sta:0, 关闭;1,开启;
void TIM4_Set(u8 sta)
{
   if(sta)
   {
       TIM4->CNT=0; //计数器清空
       TIM4->CR1|=1<<0;
                         //使能定时器 4
    }else TIM4->CR1&=~(1<<0);//关闭定时器 4
}
//通用定时器中断初始化
//这里始终选择为 APB1 的 2 倍, 而 APB1 为 36M
//arr: 自动重装值。
//psc: 时钟预分频数
void TIM4_Init(u16 arr,u16 psc)
```

www.openedv.com

{

```
RCC->APB1ENR|=1<<2; //TIM4 时钟使能
      TIM4->ARR=arr; //设定计数器自动重装值
      TIM4->PSC=psc;
                   //预分频器
      TIM4->DIER =1<<0; //允许更新中断
      TIM4->CR1|=0x01; //使能定时器 4
      MY_NVIC_Init(1,3,TIM4_IRQChannel,2);//抢占 2, 子优先级 3, 组 2 在 2 中优先
级最低
   }
   #endif
  //DMA1的各通道配置
  //这里的传输形式是固定的,这点要根据不同的情况来修改
  //从存储器->外设模式/8 位数据宽度/存储器增量模式
  //DMA CHx:DMA 通道 CHx
  //cpar:外设地址
  //cmar:存储器地址
   void UART_DMA_Config(DMA_Channel_TypeDef*DMA_CHx,u32 cpar,u32 cmar)
   {
      RCC->AHBENR|=1<<0;
                             //开启 DMA1 时钟
      delay_us(5);
                         //DMA1 外设地址
      DMA CHx->CPAR=cpar;
                         //DMA1,存储器地址
      DMA_CHx->CMAR=cmar;
      DMA CHx->CCR=0X0000000; //复位
      DMA_CHx->CCR|=1<<4;
                         //从存储器读
                         //普通模式
      DMA CHx->CCR|=0<<5;
                         //外设地址非增量模式
      DMA_CHx->CCR|=0<<6;
      DMA_CHx->CCR|=1<<7;
                         //存储器增量模式
                         //外设数据宽度为8位
      DMA_CHx->CCR=0<<8;
                         //存储器数据宽度8位
      DMA_CHx \rightarrow CCR = 0 << 10;
                         //中等优先级
      DMA CHx->CCR|=1 << 12;
      DMA_CHx->CCR|=0<<14;
                         //非存储器到存储器模式
   }
  //开启一次 DMA 传输
   void UART_DMA_Enable(DMA_Channel_TypeDef*DMA_CHx,u8 len)
   {
      DMA_CHx->CCR&=~(1<<0);
                            //关闭 DMA 传输
                             //DMA1.传输数据量
      DMA CHx->CNDTR=len;
                             //开启 DMA 传输
      DMA_CHx->CCR|=1<<0;
   }
```

这部分代码,主要实现了串口2的初始化,以及实现了串口2的printf函数:u2\_printf, 和串口2的接收处理。串口2这里我们发送数据采用 DMA 发送,以提高系统实时性。串口 2的数据接收,采用了定时判断的方法,对于一次连续接收的数据,如果出现连续 10ms 没 有接收到任何数据,则表示这次连续接收数据已经结束。此种方法判断串口数据结束不同于 我们串口实验里面的判断回车结束,据有更广泛的通用性,希望大家好好掌握。

```
usart2.h 里面的代码我们就不在这里列出了,请大家参考本文档对应源码(扩展实验1
ATK-HC05 蓝牙串口模块实验),我们在 hc05.c 里面,输入如下代码:
   #include "delay.h"
   #include "usart.h"
   #include "usart2.h"
   #include "hc05.h"
   #include "led.h"
   #include "string.h"
   #include "math.h"
   //初始化 ATK-HC05 模块
   //返回值:0,成功;1,失败.
   u8 HC05_Init(void)
   {
       u8 retry=10,t;
       u8 temp=1;
                               //使能 PORTC 时钟
       RCC->APB2ENR|=1<<4;
       GPIOC->CRL&=0XFF00FFFF; //PC4,推挽输出;PC5,输入
       GPIOC->CRL|=0X00830000;
       GPIOC->ODR|=1<<5;
                              //PC5 上拉
                         //初始化串口 2 为:9600,波特率.
       USART2_Init(36,9600);
       while(retry--)
       {
                            //KEY 置高.进入 AT 模式
          HC05_KEY=1;
          delay_ms(10);
          u2_printf("AT\r\n"); //发送 AT 测试指令
          HC05_KEY=0;
                              //KEY 拉低,退出 AT 模式
          for(t=0;t<10;t++)
                              //最长等待 50ms,来接收 HC05 模块的回应
          {
              if(USART2_RX_STA&0X8000)break;
              delay_ms(5);
          }
          if(USART2_RX_STA&0X8000) //接收到一次数据了
          {
              temp=USART2_RX_STA&0X7FFF; //得到数据长度
              USART2_RX_STA=0;
              if(temp==4&&USART2_RX_BUF[0]=='O'&&USART2_RX_BUF[1]=='K')
              {
                 temp=0;//接收到 OK 响应
                 break;
              }
          }
       }
       if(retry==0)temp=1; //检测失败
       return temp;
```

AN1301

```
}
//获取 ATK-HC05 模块的角色
//返回值:0,从机;1,主机;0XFF,获取失败.
u8 HC05_Get_Role(void)
{
   u8 retry=0X0F;
   u8 temp,t;
   while(retry--)
    {
                                    //KEY 置高,进入 AT 模式
       HC05_KEY=1;
       delay_ms(10);
       u2_printf("AT+ROLE?\r\n"); //查询角色
       for(t=0;t<20;t++)
                           //最长等待 200ms,来接收 HC05 模块的回应
       {
          delay_ms(10);
          if(USART2_RX_STA&0X8000)break;
       }
       HC05_KEY=0;
                                    //KEY 拉低,退出 AT 模式
       if(USART2_RX_STA&0X8000) //接收到一次数据了
       {
           temp=USART2_RX_STA&0X7FFF; //得到数据长度
          USART2_RX_STA=0;
           if(temp==13&&USART2_RX_BUF[0]=='+')//接收到正确的应答了
           ł
              temp=USART2_RX_BUF[6]-'0';//得到主从模式值
              break;
           }
       }
    }
   if(retry==0)temp=0XFF;//查询失败.
   return temp;
}
//ATK-HC05 设置命令
//此函数用于设置 ATK-HC05,适用于仅返回 OK 应答的 AT 指令
//atstr:AT 指令串.比如:"AT+RESET"/"AT+UART=9600,0,0"/"AT+ROLE=0"等字符串
//返回值:0,设置成功;其他,设置失败.
u8 HC05_Set_Cmd(u8* atstr)
{
   u8 retry=0X0F;
   u8 temp,t;
   while(retry--)
   {
                            //KEY 置高,进入 AT 模式
       HC05_KEY=1;
       delay_ms(10);
```

```
u2_printf("%s\r\n",atstr); //发送 AT 字符串
      HC05_KEY=0; //KEY 拉低,退出 AT 模式
                          //最长等待 100ms,来接收 HC05 模块的回应
       for(t=0;t<20;t++)
       {
          if(USART2_RX_STA&0X8000)break;
          delay_ms(5);
       }
       if(USART2_RX_STA&0X8000) //接收到一次数据了
       {
          temp=USART2_RX_STA&0X7FFF; //得到数据长度
          USART2_RX_STA=0;
          if(temp==4&&USART2_RX_BUF[0]=='O')//接收到正确的应答了
          {
              temp=0;
              break;
          }
       }
   }
   if(retry==0)temp=0XFF;//设置失败.
   return temp;
}
//通过该函数,可以利用 USMART,调试接在串口 2 上的 ATK-HC05 模块
//str:命令串.(这里注意不再需要再输入回车符)
void HC05_CFG_CMD(u8 *str)
{
   u8 temp;
   u8 t;
                                  //KEY 置高,进入 AT 模式
   HC05_KEY=1;
   delay_ms(10);
   u2_printf("%s\r\n",(char*)str); //发送指令
                          //最长等待 500ms,来接收 HC05 模块的回应
   for(t=0;t<50;t++)
   {
      if(USART2_RX_STA&0X8000)break;
      delay_ms(10);
   }
   HC05_KEY=0;
                                  //KEY 拉低,退出 AT 模式
   if(USART2 RX STA&0X8000) //接收到一次数据了
   {
       temp=USART2_RX_STA&0X7FFF; //得到数据长度
       USART2_RX_STA=0;
       USART2_RX_BUF[temp]=0;
                                  //加结束符
       printf("\r\n%s",USART2_RX_BUF);//发送回应数据到串口1
   }
```

此部分代码总共 4 个函数: 1, HC05\_Init 函数, 该函数用于初始化与 ATK-HC05 连接 的 IO 口,并通过 AT 指令检测 ATK-HC05 蓝牙模块是否已经连接。2, HC05 Get Role 函 数,该函数用于获取 ATK-HC05 蓝牙模块的主从状态,这里利用 AT+ROLE?指令获取模块 的主从状态。3, HC05 Set Cmd 函数, 该函数是一个 ATK-HC05 蓝牙模块的通用设置指令, 通过调用该函数,可以方便的修改ATK-HC05 蓝牙串口模块的各种设置。4,HC05 CFG CMD 函数,该函数专为 USMART 调试组件提供,专用于 USMART 测试 ATK-HC05 蓝牙串口模 块的AT指令,在不需要USMART调试的时候,该函数可以去掉。注意要将HC05 CFG CMD 添加到 usmart\_nametab 里面,才能通过 USMART 调用该函数哦!

```
hc05.h 里面的代码我们也不列出了,请大家参考本文档对应源码。
最后在 test.c 里面,我们修改代码如下:
//显示 ATK-HC05 模块的主从状态
void HC05_Role_Show(void)
{
    if(HC05 Get Role()==1)LCD ShowString(30,140,200,16,16,"ROLE:Master")://主机
    else LCD_ShowString(30,140,200,16,16,"ROLE:Slave ");
                                                                  //从机
}
//显示 ATK-HC05 模块的连接状态
void HC05 Sta Show(void)
{
    if(HC05_LED)LCD_ShowString(120,140,120,16,16,"STA:Connected "); //连接成功
                                                             //未连接
    else LCD_ShowString(120,140,120,16,16,"STA:Disconnect");
}
int main(void)
{
    u8 t; u8 key;
    u8 sendmask=0; u8 sendcnt=0;
    u8 sendbuf[20]; u8 reclen=0;
    Stm32_Clock_Init(9); //系统时钟设置
    delay_init(72);
                      //延时初始化
    uart_init(72,9600); //串口 1 初始化为 9600
                     //初始化与 LED 连接的硬件接口
    LED_Init();
    KEY_Init();
                     //初始化按键
                      //初始化 LCD
    LCD_Init();
    usmart_dev.init(72);
                       //初始化 USMART
    POINT_COLOR=RED;
    LCD_ShowString(30,30,200,16,16,"ALIENTEK STM32 ^_^");
    LCD_ShowString(30,50,200,16,16,"HC05 BLUETOOTH COM TEST");
   LCD_ShowString(30,70,200,16,16,"ATOM@ALIENTEK");
    while(HC05_Init())
                          //初始化 ATK-HC05 模块
    {
       LCD_ShowString(30,90,200,16,16,"ATK-HC05 Error!");
       delay_ms(500);
       LCD_ShowString(30,90,200,16,16,"Please Check!!!");
        delay_ms(100);
```

```
}
LCD_ShowString(30,90,200,16,16,"WK_UP:ROLE KEY0:SEND/STOP");
LCD_ShowString(30,110,200,16,16,"ATK-HC05 Standby!");
LCD_ShowString(30,160,200,16,16,"Send:");
LCD_ShowString(30,180,200,16,16,"Receive:");
POINT_COLOR=BLUE;
HC05_Role_Show();
while(1)
{
   key=KEY_Scan(0);
   if(key==KEY_UP)
                                       //切换模块主从设置
    {
       key=HC05_Get_Role();
       if(key!=0XFF)
        {
           key=!key;
                                       //状态取反
           if(key==0)HC05_Set_Cmd("AT+ROLE=0");
           else HC05_Set_Cmd("AT+ROLE=1");
           HC05_Role_Show();
           HC05_Set_Cmd("AT+RESET"); //复位 ATK-HC05 模块
        }
    }else if(key==KEY_RIGHT)
    {
       sendmask=!sendmask;
                                       //发送/停止发送
       if(sendmask==0)LCD Fill(30+40,160,240,160+16,WHITE);//清除显示
    }else delay_ms(10);
    if(t=50)
    {
       if(sendmask)
                                   //定时发送
        {
           sprintf((char*)sendbuf,"ALIENTEK HC05 %d\r\n",sendcnt);
           LCD_ShowString(30+40,160,200,16,16,sendbuf);//显示发送数据
           u2_printf("ALIENTEK HC05 %d\r\n",sendcnt); //发送到蓝牙模块
           sendcnt++;
           if(sendcnt>99)sendcnt=0;
        }
       HC05_Sta_Show();
       t=0; LED0=!LED0;
    }
                               //接收到一次数据了
   if(USART2_RX_STA&0X8000)
    {
       LCD_Fill(30,200,240,320,WHITE); //清除显示
       reclen=USART2_RX_STA&0X7FFF; //得到数据长度
       USART2_RX_BUF[reclen]=0;
                                       //加入结束符
```

```
//控制 DS1 检测
           if(reclen==9||reclen==8)
           ł
               if(strcmp((const char*)USART2_RX_BUF,"+LED1 ON")==0)LED1=0;
               //打开 LED1
               if(strcmp((const char*)USART2_RX_BUF,"+LED1 OFF")==0)LED1=1;
               //关闭 LED1
           }
           LCD_ShowString(30,200,209,119,16,USART2_RX_BUF);//显示接收数据
           USART2 RX STA=0;
       }
       t++;
   }
}
```

此部分代码,实现了我们在前面提到的本节所要实现的功能。代码比较简单,我们就不 啰嗦了, 接下来看代码验证。

## 4、验证

在代码编译成功之后,我们下载代码到我们的 STM32 开发板上(假设 ATK-HC05 蓝牙 串口模块已经连接上开发板), LCD 显示如图 4.1 所示界面:

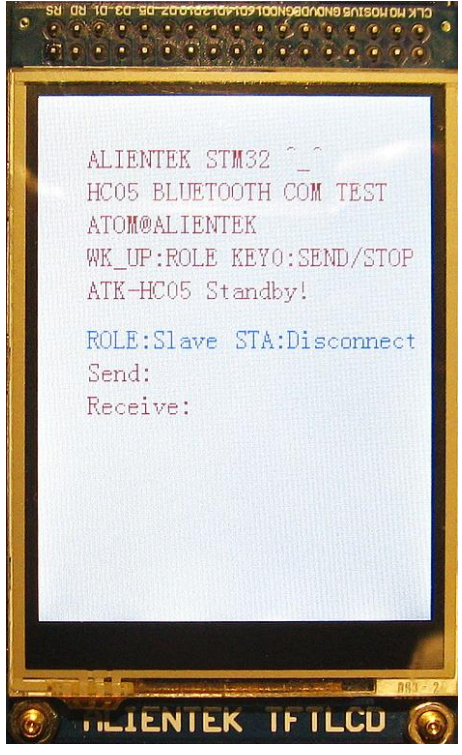

图 4.1 初始界面

可以看到,此时模块的状态是从机 (Slave),未连接 (Disconnect)。发送和接收区都没 有数据,同时蓝牙模块的 STA 指示灯快闪(1 秒 2 次),表示模块进入可配对状态,目前尚 未连接。

本实验,我们将演示两个 ATK-HC05 蓝牙串口模块的对接以及一个 ATK-HC05 蓝牙模 块和手机(带蓝牙功能)的连接并通过手机控制开发板的LED1(DS1)的亮灭。

首先我们来看两个 ATK-HC05 蓝牙串口模块的对接,两个 ATK-HC05 蓝牙模块的对接

非常简单,因为ATK-HC05 蓝牙串口模块出厂默认都是 Slave 状态的,所以我们只需要将另 外一个 ATK-HC05 蓝牙串口模块上电, 然后按一下开发板的 WK\_UP 按键, 将连接开发板 的 ATK-HC05 蓝牙串口模块设置为主机 (Master), 稍等片刻后, 两个 ATK-HC05 蓝牙模块 就会自动连接成功,同时液晶显示状态为 Connected,如图 4.2 所示:

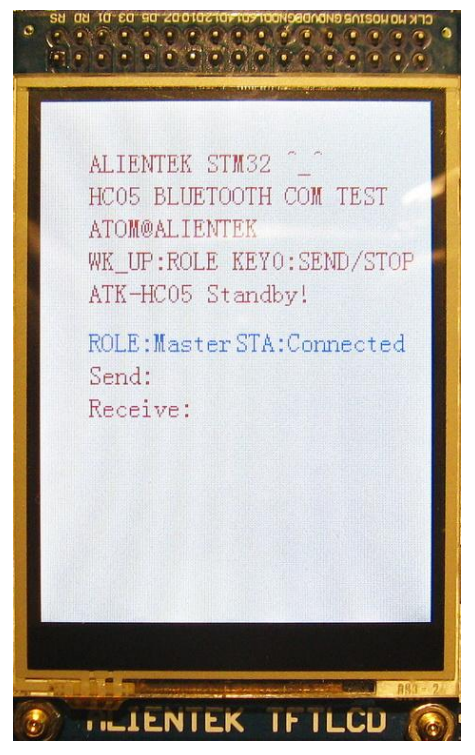

图 4.2 两个 ATK-HC05 蓝牙模块连接成功

此时,可以看到两个蓝牙模块的 STA 指示灯都是双闪(一次闪2下,2秒闪一次),表 示连接成功,我们通过串口助手(连接蓝牙从机)向开发板发送数据,也可以收到来自开发 板的数据(按KEY0,开启/关闭自动发送数据),如图 4.3 所示:

| 1 SSCOM 3.3                                                                                                    |
|----------------------------------------------------------------------------------------------------|
| ALIENTEK HC05 10<br>ALIENTEK HC05 11<br>ALIENTEK HC05 12<br>ALIENTEK HC05 12<br>ALIENTEK HC05 13<br>ALIENTEK HC05 14<br>ALIENTEK HC05 15<br>ALIENTEK HC05 16<br>ALIENTEK HC05 17<br>ALIENTEK HC05 18<br>ALIENTEK HC05 19<br>ALIENTEK HC05 21<br>ALIENTEK HC05 21<br>ALIENTEK HC05 22<br>ALIENTEK HC05 23<br>ALIENTEK HC05 24 |
| ALIENTEK HC05 25<br>ALIENTEK HC05 25<br>ALIENTEK HC05 26<br>ALIENTEK HC05 28<br>ALIENTEK HC05 29                                                                                                    |
| 打开文件     文件名     发送文件     停止发送     扩展     □ RTS       串口号     COM12     ●     关闭串口     帮助     保存窗口     清除窗口     HEX显示     DTR                                                                                                    |
| 波特率     9600     ▼     定时发送     50     ms/次 ♥ 发送新行     大虾电子网       数据位     8     ▼     字符串输入框:     发送     HEX发送     大虾电子网       停止位     1     ▼     ALIENTEK ATK-HCOS BLUETOOTH COM Module                                                                                                    |
| www.daxia.com S:195 R:4075 COM12 <b>己打</b> 开 9600bps 8 1 CTS=0 DSR=0 RLSD=0                                                                                                    |

图 4.3 ATK-HC05 蓝牙串口模块从机发送和接收数据

点击串口调试助手的发送,我们就可以在开发板的液晶上,看到来自蓝牙从机发过来的 数据,如图 4.4 所示:

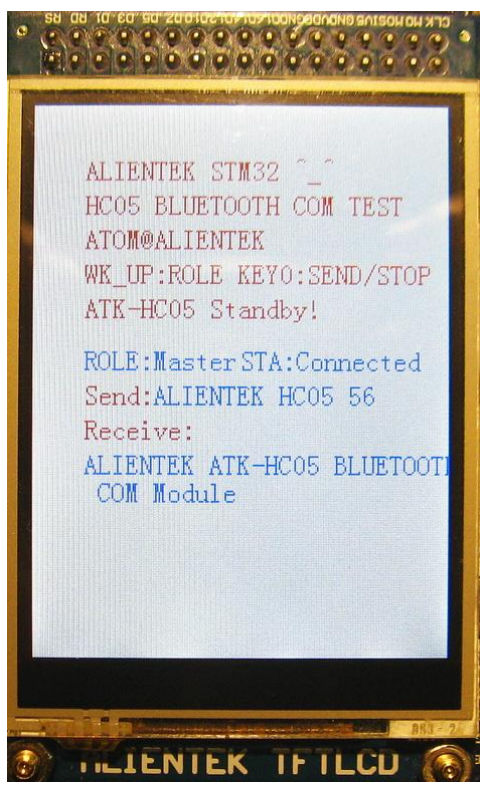

图 4.4 接收到来自从机的数据

以上就是2个ATK-HC05蓝牙串口模块的对接通信。

接下来,我们看看 ATK-HC05 蓝牙串口模块同手机(必须带蓝牙功能)的连接,这里 我们先设置蓝牙模块为从机(Slave)角色,以便和手机连接。

然后在手机上安装蓝牙串口助手 v1.97.apk 这个软件,安装完软件后,我们打开该软件, 进入搜索蓝牙设备界面,如图 4.5 所示:

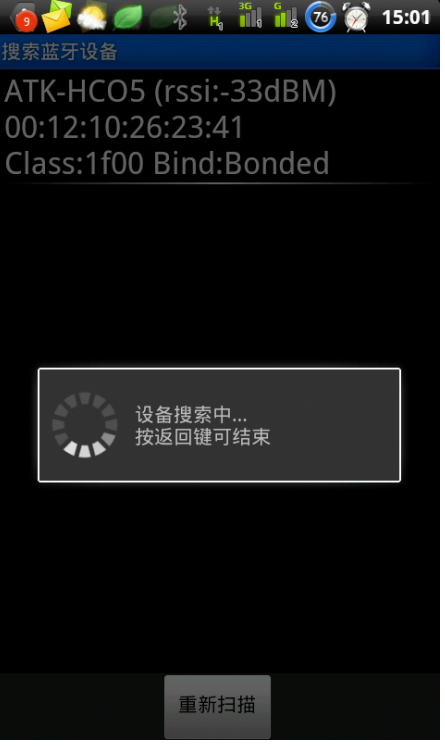

图 4.5 搜索蓝牙设备

从上图可以看出,手机已经搜索到我们的模块了,ATK-HC05,点击这个设备,即进入选 择操作模式,如图 4.6 所示:

| े 🗿 🌽 🥭 🥏 🔿 🤫 🦮 🏭 🔞 🌘                     | 2 15:01   |
|-------------------------------------------|-----------|
| 蓝牙串口通信助手                                  |           |
| 请按【MENU】键,创建蓝牙设备连接。<br>一次连接前请先建立手机与蓝牙设备的配 | 提示:第<br>对 |
| 选择操作模式                                    |           |
|                                           |           |
| 实时模式                                      |           |
| 键盘模式                                      |           |
| 命令行模式                                     |           |
|                                           |           |
| 输入需要发送的字符串                                | 发送        |

图 4.6 选择操作模式

这里我们选择:键盘模式(PS:实时模式在 ATK-HC05-V11 用户手册里面有介绍)。选择 模式后,我们输入密码(仅第一次连接需要设置),完成配对,如图 4.7 所示:

| 🏽 🧑 🌽 🤮 🥏 👘                                       | i 👬 👬 쥸 🗑 15:03 |  |  |  |  |  |
|---------------------------------------------------|-----------------|--|--|--|--|--|
| 蓝牙串口通信助手                                          |                 |  |  |  |  |  |
| 设备连接中                                             |                 |  |  |  |  |  |
| 蓝牙设备串口通讯连接失归                                      |                 |  |  |  |  |  |
|                                                   |                 |  |  |  |  |  |
| <b>请</b> 蓝牙配对                                     | 请求              |  |  |  |  |  |
| 键入 PIN 与"ATK-HCO5"进行配<br>对。(尝试键入 0000 或<br>1234。) |                 |  |  |  |  |  |
| 1234                                              |                 |  |  |  |  |  |
| 确定                                                | 取消              |  |  |  |  |  |
|                                                   |                 |  |  |  |  |  |
| 输入需要发送的字                                          | 符串              |  |  |  |  |  |

#### 图 4.7 输入配对密码

在输入密码之后,等待一段时间,即可连接成功,如图 4.8 所示:

| 2 💽 🔷 🥏   | * H 16   | 惧 🥹 🙍 13:03 |
|-----------|----------|-------------|
| 键盘控制器     |          |             |
| 接收数据区:    |          |             |
| 设备连接中…    |          |             |
| 连接成功!     |          |             |
|           |          |             |
|           |          |             |
|           |          |             |
| 发送数据区:    |          |             |
| 通过【MENU】键 | ],可设置键盘的 | ]每个按键功能。    |
|           |          |             |
|           |          |             |
|           |          |             |
|           |          |             |
|           |          | Ĭ           |
| 占书        | 占我       | 占我          |
| H 11      | 無我       |             |
|           |          | +           |
|           |          | 1           |
| 点我        | 点我       | 点我          |
|           |          |             |
|           |          |             |
| 点我        | 点我       | 点我          |
|           |          |             |

图 4.8 键盘模式连接成功

可以看到,键盘模式界面总共有9个按键,可以用来设置,我们点击手机的 menu 键, 就可以对按键进行设置,这里我们设置前两个按键,如图 4.9 所示:

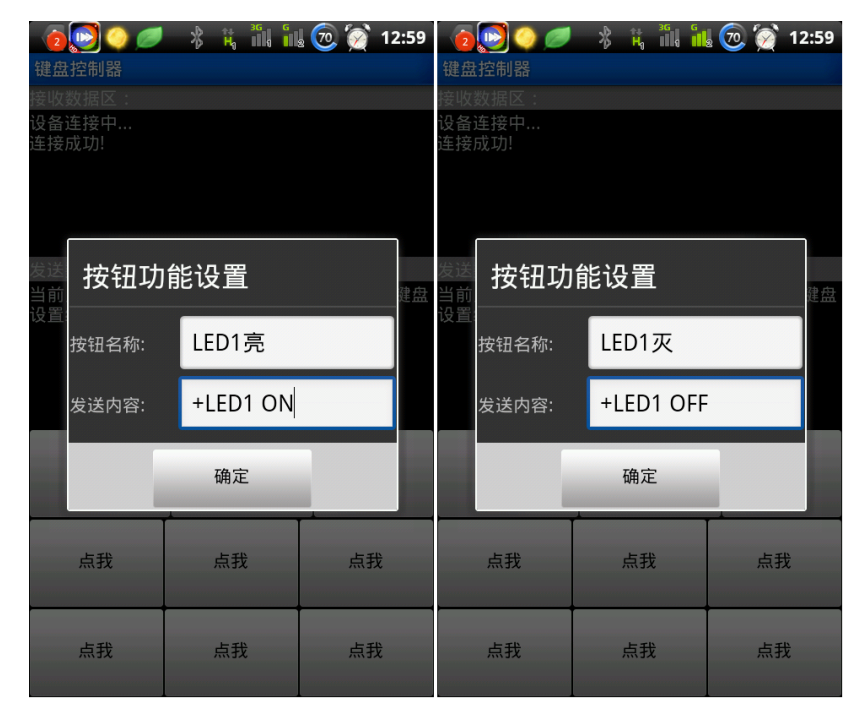

图 4.9 设置两个按键按钮名字和发送内容

在 main 函数里面,我们是通过判断是否接收"+LED1 ON"或"+LED1 OFF"字符串来决定 LED1(DS1)的亮灭的,所以我们设置两个按键的发送内容分别设置为"+LED1 ON"和"+LED1 OFF",就可以实现对 LED1 的亮灭控制了。设置完成后,我们就可以通过手机控制开发板 LED1 的亮灭了,同时该软件还是可以接收来自开发板的数据,如图 4.10 所示:

| 2 💽 🔍 🥏                                                                                                    | *                                                   | H <sub>0</sub>                                   | 3G<br>1 | G<br>I 2                                            | 70                                     | 1                                           | 12:59 |
|----------------------------------------------------------------------------------------------------|-----------------------------------------------------|--------------------------------------------------|---------|-----------------------------------------------------|----------------------------------------|---------------------------------------------|-------|
| 键盘控制器                                                                                                    |                                                     |                                                  |         |                                                     |                                        |                                             |       |
| 接收数据区:                                                                                                    |                                                     |                                                  |         |                                                     |                                        |                                             |       |
| ALIENTEK HC05 3<br>ALIENTEK HC05 3<br>ALIENTEK HC05 4<br>ALIENTEK HC05 4<br>ALIENTEK HC05 4<br>ALIENTEK HC05 4<br>ALIENTEK HC05 4 | 8<br>9<br>.0<br>.1<br>.2<br>.3<br>.4                |                                                  |         |                                                     |                                        |                                             |       |
| 发送数据区:                                                                                                    |                                                     |                                                  |         |                                                     |                                        |                                             |       |
| +LEDT OFF(succeed) +LE<br>OFF(succeed) +LE<br>OFF(succeed) +LE<br>OFF(succeed) +LE<br>OFF(succeed) +LE<br>OFF(succeed) +LE        | ea) +L<br>D1 ON<br>D1 ON<br>D1 ON<br>D1 ON<br>D1 ON | EDT<br>I(suc<br>I(suc<br>I(suc<br>I(suc<br>I(suc |         | suc<br>d) +<br>d) +<br>d) +<br>d) +<br>d) +<br>d) + | LED<br>LED<br>LED<br>LED<br>LED<br>LED | 1) + L t<br>1<br>1<br>1<br>1<br>1<br>1<br>1 | בטיו  |
| LED1亮                                                                                                    |                                                     | LED1                                             | 灭       |                                                     |                                        | 点                                           | 我     |
| 点我                                                                                                    |                                                     | 点我                                               |         |                                                     |                                        | 点打                                          | 戈     |
| 点我                                                                                                    |                                                     | 点我                                               |         |                                                     |                                        | 点打                                          | 戈     |

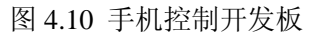

通过点击 LED1 亮和 LED1 灭这两个按键,我们就可以实现对开发板 LED1(DS1)的亮灭

控制。

至此,关于 ATK-HC05 蓝牙串口模块的介绍,我们就讲完了,我们实现了两个 ATK-HC05 模块的互联以及手机通过 ATK-HC05 模块控制开发板,大家稍作改进,就可以通过 ATK-HC05 蓝牙串口模块,做很多有意思的东西。

> 正点原子@ALIENTEK 2013-2-23 开源电子网: www.openedv.com 星翼电子官网: www.alientek.com

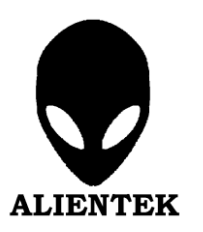